## NX-9600 Series **Integrated Services Platform** Hard Disk Drive Installation Instruction

| Description                                                                                                    | Part Number                                                                                                    |
|----------------------------------------------------------------------------------------------------|----------------------------------------------------------------------------------------------------|
| NX-9600 Hard Disk Drive (2TB)                                                                                                    | NX-9600-HD-ACC                                                                                                    |
| Please read the HDD Management Commands to check the status before removing or installing HDD.                                                     | <b>Installing a HDD</b><br>To install HDD case:                                                                              |
| <ul> <li>Remove the failed HDD and replace with a new unit.</li> <li>To replace a working HDD, first remove it from RAID configuration.</li> </ul> | <ol> <li>Carefully insert the HDD case with included HDD into<br/>the NX-9600.</li> <li>Close the HDD case latch.</li> </ol> |
| Removing a HDD                                                                                                    | <ol> <li>Insert a plastic key into the blue button and on the<br/>front of the NX 0600's HDD case.</li> </ol>                |
| To remove a HDD:<br>1. Insert a plastic key (supplied with the system and the<br>new HDD) into the blue button on the front of the                 | 4. Turn the key clockwise to lock.                                                                                           |
| NX-9600's HDD case.                                                                                                    | RAID HDD Management Commands                                                                                                 |
| <ol> <li>Turn the key counter clockwise while pressing the blue<br/>button to unlock the HDD case</li> </ol>                                       | <b>Note</b> : Drive Slot X = 0, 1, 2, 3                                                                                      |
| The latch to the HDD case opens.                                                                                                    | Run the following command to check status:<br>#show raid                                                                     |
|                                                                                                    | Common RAID HDD states are:                                                                                                  |
|                                                                                                    | • Drive slot X: not-installed<br>Drive X not installed / removed                                                             |
|                                                                                                    | <ul> <li>Drive slot X: unconf-bad<br/>Drive X inserted but not part of RAID</li> </ul>                                       |

- Last check result: started (11%/206min)
- Last check result: completed Status of RAID configuration
- Drive slot X: unconf-good Drive X installed but not part of RAID e.g., after running following command #raid remove drive X

Run the following command to install a RAID:

#raid install drive X

Note: It can take up to 20 hrs to install a RAID HDD on a disk.

See RAID Operations and RAID Statistics sections in the WING System Reference Guide for details.

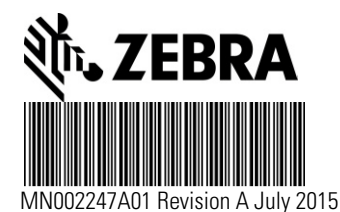

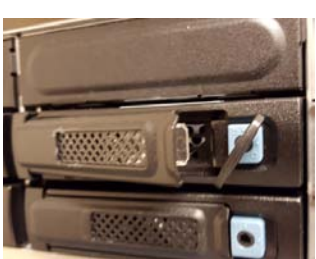

3. Carefully remove the HDD case from the NX-9600.

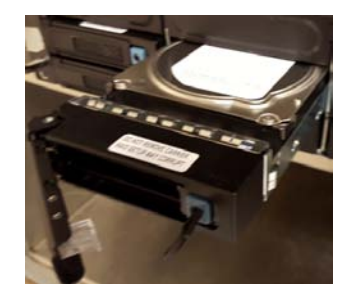